# **Guide d'utilisation TOYOTA Lease Online**

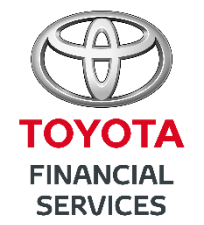

TOYOTA LEASE GRANDS COMPTES

https://www.toyotaleasegc.fr

### **BIENVENUE À BORD**

| Connexion à votre espace     Satisser ici vos codes d'accès personnels qui vous ont été communiqués par e-mail.     (*champs obligatoires)     Utilisateur *   Mot de passe *     CONNEXION | > Mot de passe oublié<br>> Première utilisation<br>> Obtenir vos codes<br>> Informations sur le site |
|----------------------------------------------------------------------------------------------------|----------------------------------------------------------------------------------------------------|
|                                                                                                    |                                                                                                    |
|                                                                                                    |                                                                                                    |
|                                                                                                    |                                                                                                    |
| uuu.toyota.fr Contact Guide utilise                                                                                                    | Iteur Mentions légales ©TEMSys                                                                       |

#### **#1 CONNEXION**

Vous avez reçu vos identifiants par mail, sinon cliquez sur « Créer mon compte »

### ASTUCE

-

Votre mot de passe doit être de 8 caractères (1 majuscule, 1 minuscule, un chiffre ou caractères spécial).

### EN UN CLIN D'OEIL

#### **VOTRE MENU**

La barre de menu vous permettra d'accéder à l'ensemble des fonctionnalités de votre plateforme en un clin d'œil.

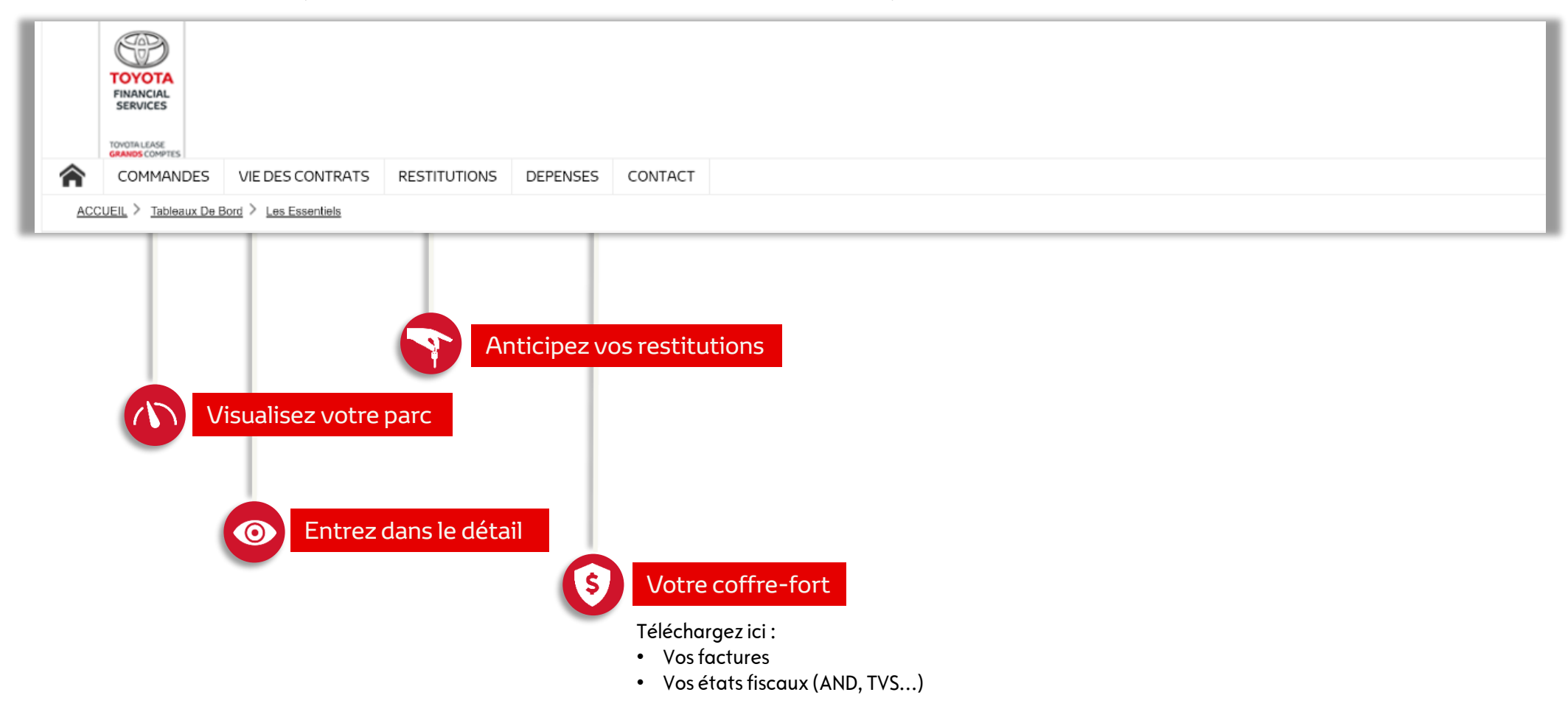

Une information que vous ne trouvez pas, un doute, une question?

Téléphone au 0 825 339 339 Service 0.20 €/min
Email à toyota.lexus@partenaireslld.com

### LA NAVIGATION COMMENCE

#### **VOTRE PAGE D'ACCUEIL**

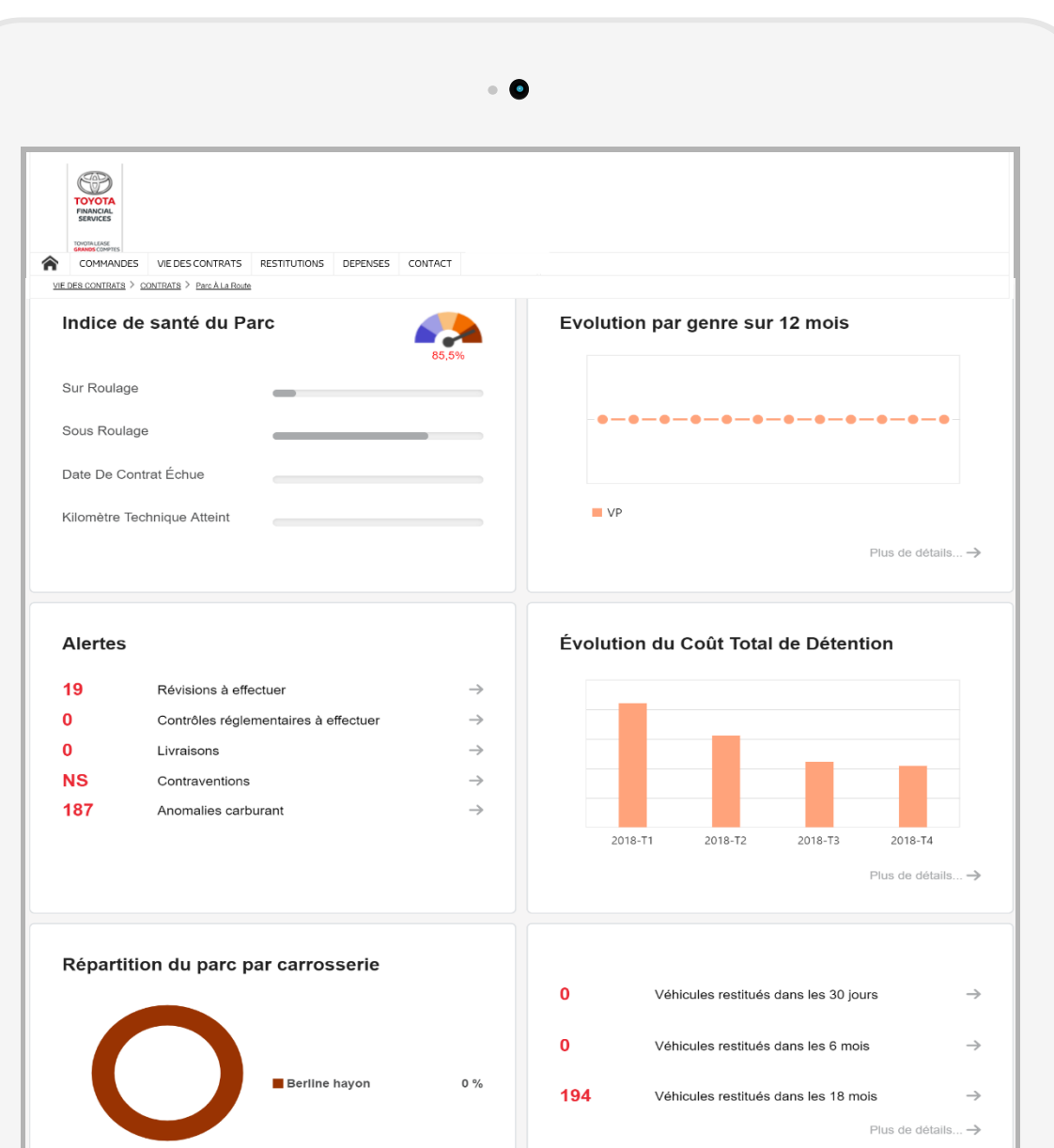

#### #1 RÉSUMÉ

Visualisez la santé de votre parc automobile en une seule page avec :

- L'indice de santé du parc
- Vos alertes
- Vos factures
- L'évolution du coût de détention
- Les expertises disponibles

## RÉCUPÉREZ VOS FACTURES

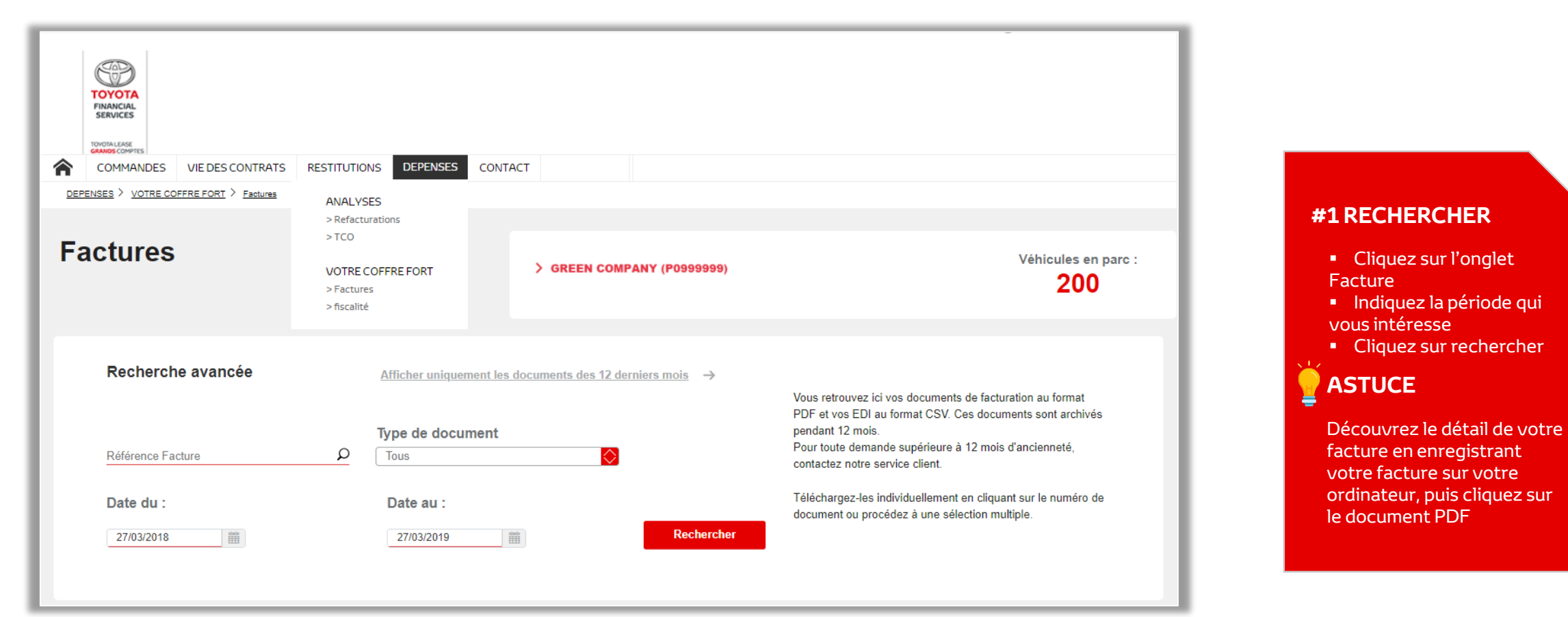

# RÉCUPÉREZ VOS DOCUMENTS FISCAUX

### **#1 TÉLÉCHARGER**

- Cliquez sur l'onglet E-fisca
- Indiquez le type de document (TVS ou AND ou les deux)
- Indiquez la période qui vous intéresse
- Cliquez sur rechercher

#### 

Téléchargez votre document sur votre ordinateur pour y avoir accès à tout moment

| ~   | TOYOTA<br>FINANCIAL<br>SERVICES       |                                                                   |                                      |                                                                                                    |
|-----|---------------------------------------|-------------------------------------------------------------------|--------------------------------------|----------------------------------------------------------------------------------------------------|
| n   | COMMANDES VIE DES CONTRATS            | RESTITUTIONS DEPENSES CON                                         | TACT                                 |                                                                                                    |
| DEP | ENSES > VOTRE COFFRE FORT > Fiscalité | ANALYSES                                                          |                                      |                                                                                                    |
|     |                                       | > Refacturations                                                  |                                      |                                                                                                    |
| Fi  | scalité                               | > TCO<br>VOTRE COFFRE FORT<br>> Factures<br><u>&gt; fiscalité</u> | > GREEN COMPANY (P0999999)           | Véhicules en parc :<br><b>200</b>                                                                                |
|     | Recherche avancée                     | Afficher uniquement                                               | les documents des 12 derniers mois → | Retrouvez ici l'ensemble de vos états fiscaux au format PDF<br>ou au format CSV.                                 |
|     | Type de document                      | Format                                                            |                                      | Nous les archivons pour vous pendant 18 mois.                                                                    |
|     | TOUS                                  | TOUS                                                              |                                      |                                                                                                    |
|     | Date du :                             | Date au :                                                         |                                      | l elechargez-les individuellement en cliquant sur le numero de<br>document ou procédez à une sélection multiple. |
|     | 27/03/2018                            | 01/04/2019                                                        | alacia                               |                                                                                                    |
|     |                                       |                                                                   | Rechercher                           |                                                                                                    |

### **CONSTITUTION DU PARC**

#### **#1 INFORMATION**

Recherchez et identifiez les véhicules en déviation kilométrique. Visualisez l'ensemble des indicateurs.

### ASTUCE

ý

En bas de la page, téléchargez l'export de tous vos véhicules en parc.

|             | NDES VIE DES CONTRATS                  | 5 RESTITUTIONS DEPEN   | SES CONTACT      |                   |                    |                  |                      |                                   |                                |  |
|-------------|----------------------------------------|------------------------|------------------|-------------------|--------------------|------------------|----------------------|-----------------------------------|--------------------------------|--|
| Etat de     | tat de parc > GREEN COMPANY (T0099999) |                        |                  |                   |                    |                  |                      | Véhicules en parc :<br><b>200</b> |                                |  |
| Q<br>Rechei | rcher                                  |                        |                  |                   |                    |                  |                      | Pré-filtre                        | ✓                              |  |
| Action      | Conducteur                             | Entité de rattachement | Véhicule         | Immat             | Contrat            | Date de<br>début | Date de<br>fin       | Contrat<br>(donn<br>contr         | Kilométr<br>de fin<br>estimé K |  |
| Action -    | 1                                      | SAN*1 SERVICE BAYO     | TOYOTA YARIS HYB | ES C 12-CB        | T149899            | 06/12/2017       | 05/12/2019           | 24 mois<br>40000 Km               | î                              |  |
| Action -    | 1                                      | SANTE SERVICE BAYO     | TOYOTA YARIS HYB | ES 857-GL         | TI49900            | 14/12/2017       | 13/12/2019           | 24 mois<br>40000 Km               |                                |  |
| Action -    | 1                                      | SANTE SERVICE BAYO     | TOYOTA YARIS HYB | ES-813-DJ         | TI49901            | 08/12/2017       | 07/12/2019           | 24 mois<br>40000 Km               |                                |  |
| Action -    | 1                                      | SANTE SERVICE BAYO     | TOYOTA YARIS HYB | ES 777-CA         | TI49902            | 06/12/2017       | 05/12/2019           | 24 mois<br>40000 Km               |                                |  |
| Action -    | 1                                      | SANTE SERVICE BAYO     | TOYOTA YARIS HYB | ES 715-GL         | TI49903            | 14/12/2017       | 13/12/2019           | 24 mois<br>40000 Km               |                                |  |
| Action -    | 1                                      | SANTE SERVICE BAYO     | TOYOTA YARIS HYB | ES 179-CR         | TI49904            | 07/12/2017       | 06/12/2019           | 24 mois<br>40000 Km               |                                |  |
| Action -    | 1                                      | SANTE SERVICE BAYO     | TOYOTA YARIS HYB | ES 124-CB         | TI49905            | 06/12/2017       | 05/12/2019           | 24 mois<br>40000 Km               |                                |  |
| Action -    | 1                                      | SANTE SERVICE BAYO     | TOYOTA YARIS HYB | ES 367-CA         | TI49906            | 06/12/2017       | 05/12/2019           | 24 mois<br>40000 Km               |                                |  |
| Action -    | 1                                      | SANTE SERVICE BAYO     | TOYOTA YARIS HYB | ES 040-DK         | TI49907            | 08/12/2017       | 07/12/2019           | 24 mois<br>40000 Km               |                                |  |
| Action -    | 1                                      | SANCE SERVICE BAYO     | TOYOTA YARIS HYB | ES 530-CA         | TI49908            | 06/12/2017       | 05/12/2019           | 24 mois<br>40000 Km               | ~                              |  |
| 10 🗸        |                                        |                        | <b>I</b> 1       | sur 20 pages (200 | ) éléments) - Ligi | nes par page :   | K < <mark>1</mark> 2 | 3 4 5 6                           | к < 8 7 б                      |  |

# INFORMATION À RETENIR

Gagnez du temps ! Votre espace personnalisé accessible 24h/24

Récupérez tous les documents dont vous avec besoin pour votre comptabilité

L'équipe Toyota Lease reste disponible pour un accompagnement personnalisé avec votre attaché commercial par :

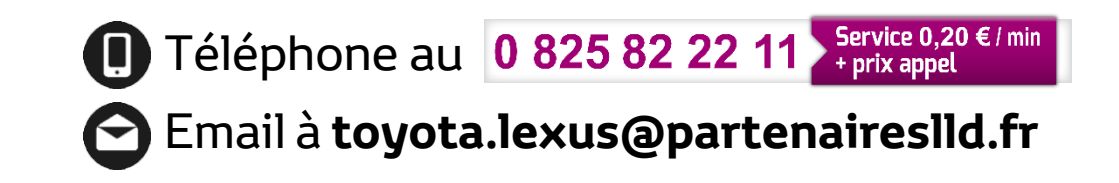

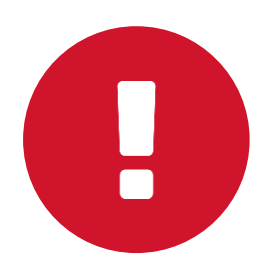

Bonne navigation sur Toyota Lease Online

HYERID

YARIS

3)

VARIS